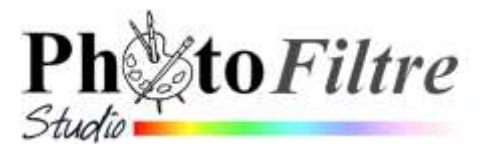

## **Commande :** *Filtre, Déformation, Courbe*

La commande : Filtre, Déformation, Courbe est propre à PhotoFiltre Studio.

## Déformation d'une partie d'un calque ou du fond d'une image

Par la commande : *Filtre, Déformation, Courbe,* la partie **sélectionnée** sur un calque ou sur une image sans calque et seulement cette partie, est déformée.

Mode opératoire exemple sur les images ouvertes : regcouleur.jpg et fond1\_anim\_BA.jpg

- Bouton **droit** sur la vignette de *Fond* de l'image
- Sélectionner la commande : *Dupliquer*
- Sélectionner le Calque1 créé
- Effectuer une sélection sur une partie de l'image
- Activer la commande : Filtre, Déformation, Courbe
- Effectuer la déformation souhaitée. OK
- Utiliser éventuellement l'outil *Gomme* pour effacer les imperfections
- Commande : Calque, Fusionner tous les calques

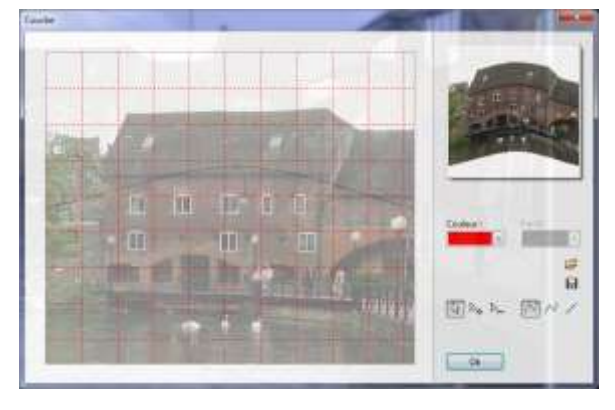

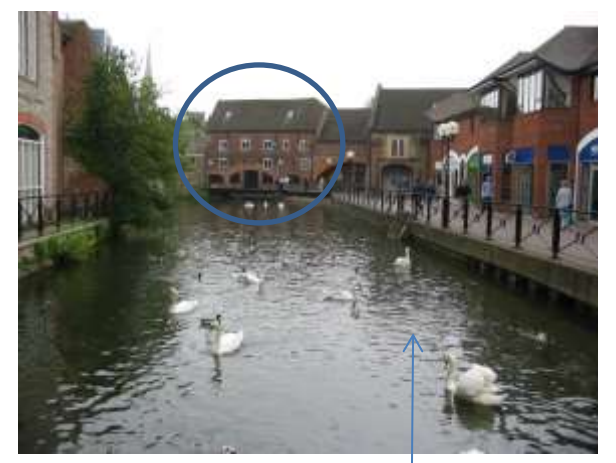

Images d'origine

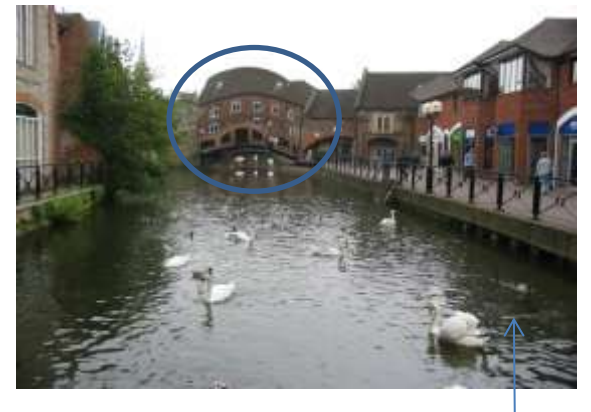

Images déformées

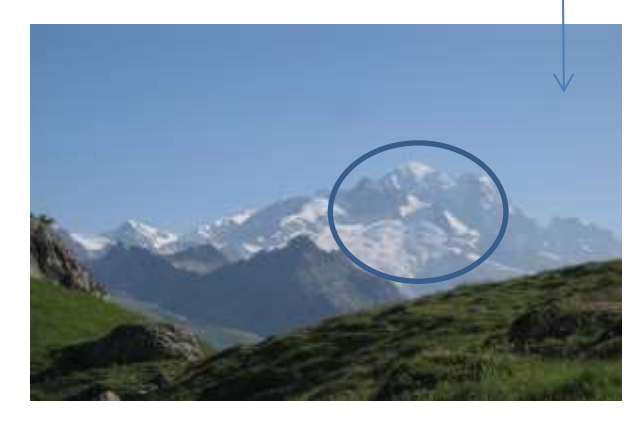

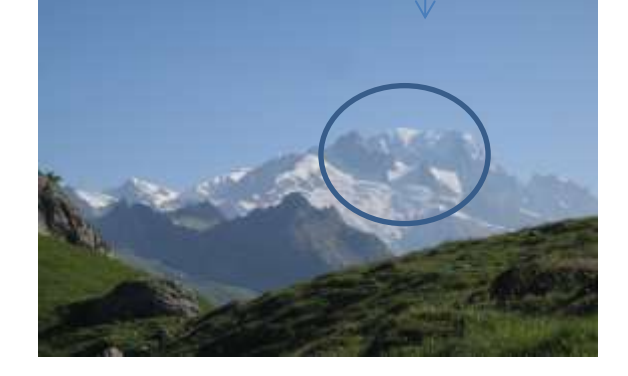

Notes du concepteur pour cette commande :

- Il n'y a pas de redimensionnement, les parties qui débordent sont tronquées.
- La déformation s'effectue en mode transparent pour laisser le fond inchangé